# Začínáme

# Začíname

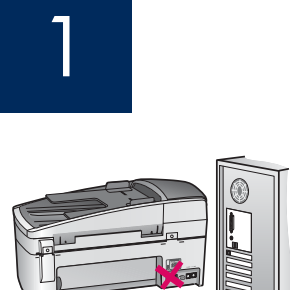

USB

**Uživatelé kabelu USB:** Aby byl software nainstalován správně, měli byste zapojit kabel USB až k tomu budete vyzváni.

Pomocí této příručky můžete nainstalovat hardware a připojit zařízení HP All-in-One k počítači nebo k funkční síti. Setkáte-li se v průběhu instalace s potížemi, přejděte k části **Odstraňování problémů** dále v této příručce.

**Používatelia kábla USB:** Nepripájajte kábel USB pred zobrazením výzvy na pripojenie kábla USB. Softvér by sa nemusel nainštalovať správne.

Túto príručku použite na inštaláciu hardvéru a pripojenie zariadenia HP All-in-One k počítaču alebo k fungujúcej sieti. Ak sa v priebehu inštalácie vyskytnú problémy, pozrite časť **Riešenie problémov** (ďalej v tejto príručke).

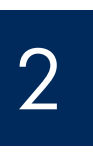

Odstraňte veškerou pásku a oranžovou pojistku

Odstráňte všetky pásky a oranžový zámok

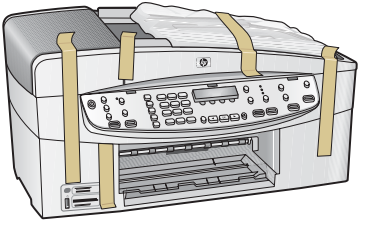

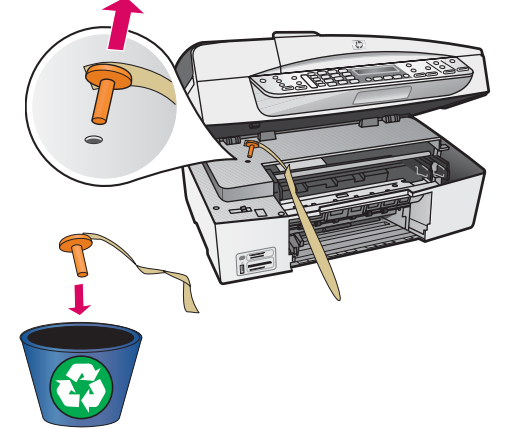

Zvedněte dvířka pro přístup k tiskovým kazetám. Vyjměte a vyhod'te oranžovou přepravní pojistku.

Zdvihnite dvierka priestoru tlačových kaziet. Odstráňte a zahoď te oranžový prepravný zámok.

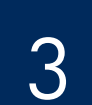

Vyhledejte součásti balení

## Nájdite príslušenstvo

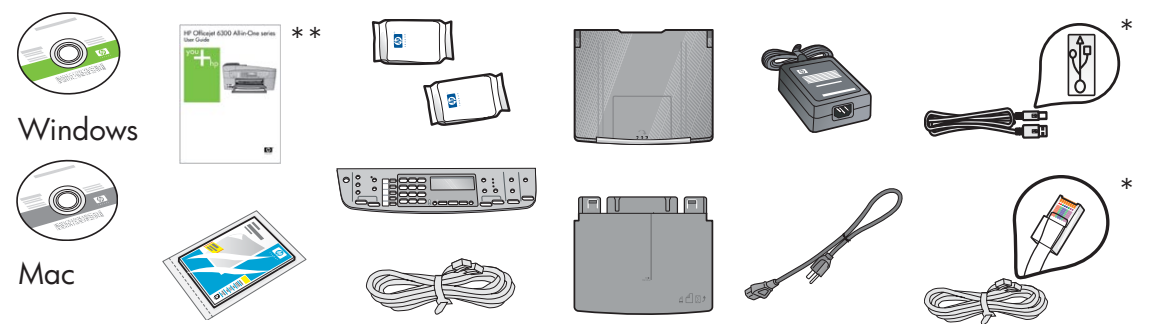

\*Zakoupeno samostatně. Obsah balení se může lišit. \*Zakúpené samostatne. Obsah balenia sa môže líšiť.

Instalační příručka zařízení HP Offcejet 6300 All-In-One Inštalačná príručka zaridenia HP Offcejet 6300 All-In-One

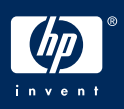

b

## Nasad'te překryvný segment ovládacího panelu (pokud není nasazen)

# Pripevnite čelný kryt ovládacieho panela (ak nie je pripevnený)

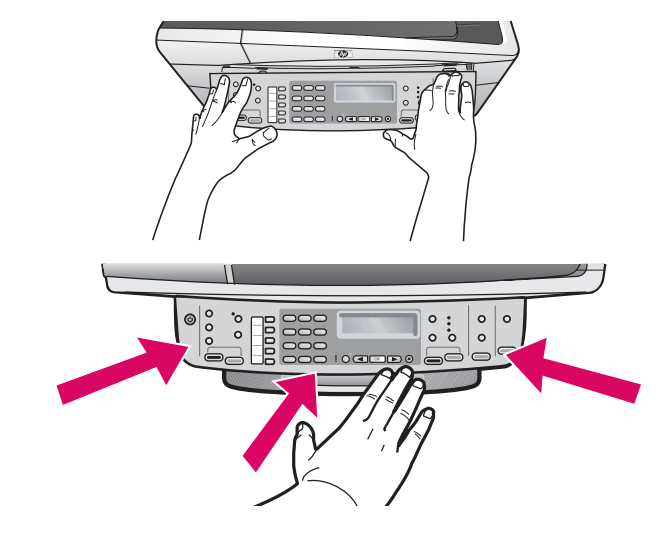

- **a** Umístěte překryvný segment ovládacího panelu nad zařízení.
- b Silně zatlačte na okraje překryvného segmentu směrem dolů, až zaklapne na místo. Zkontrolujte, zda jsou připevněny rohy na spodním okraji. Zkontrolujte, zda jsou tlačítka přístupná.

**DŮLEŽITÉ:** Zařízení HP All-in-One bude fungovat pouze v případě, že je překryvný segment ovládacího panelu pevně nasazen.

- a Zarovnajte čelný kryt ovládacieho panela so zariadením.
- **b** Zatlačte na všetky rohy čelného krytu, kým sa neozve cvaknutie a kryt pevne nezapadne do panelu.
   Skontrolujte, či sú rohy a spodný okraj panela pripojené.
   Skontrolujte, či sú prístupné tlačidlá.

DÔLEŽITÉ UPOZORNENIE: Ak nie je pripevnený čelný kryt ovládacieho panela, zariadenie HP All-in-One nebude fungovať.

5

a

Připevněte zásobníky papíru a založte papír

Pripojte zásobníky papiera a vložte papier

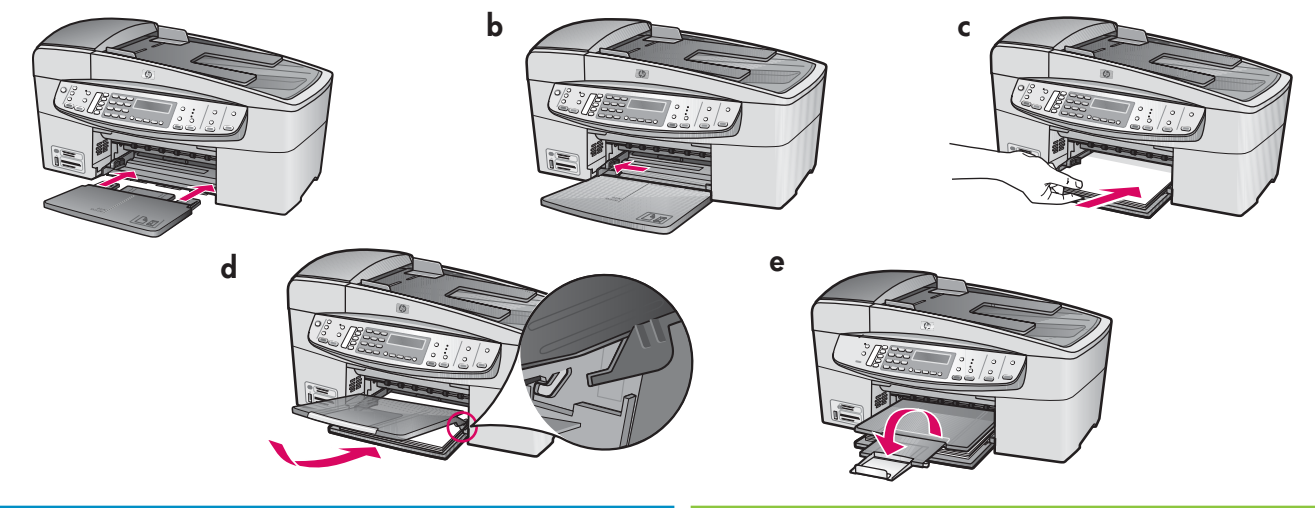

- a Vložte do zařízení spodní zásobní.
- **b** Posuňte vodítko papíru úplně doleva.
- Vložte běžný bílý papír. Přesuňte vodítko papíru k okraji papíru.
- **d** Připevněte horní (výstupní) zásobník. Horní okraj zásobníku musí být uchycen do světle šedých západek a následně sklopen.
- e Vysuňte a překlopte nástavec zásobníku.

- **a** Vložte spodný zásobník do zariadenia.
- **b** Posuňte lištu na zarovnanie papiera doľava.
- Vložte obyčajný biely papier. Posuňte lištu na zarovnanie papiera ku stohu papiera.
- **d** Pripojte vrchný (výstupný) zásobník. Skontrolujte uchytenie horného konca zásobníka do svetlosivých západiek a potom kryt sklopte.
- e Vytiahnite a otočte nástavec zásobníka.

# Připojte napájecí kabel

Pripojte napájací kábel

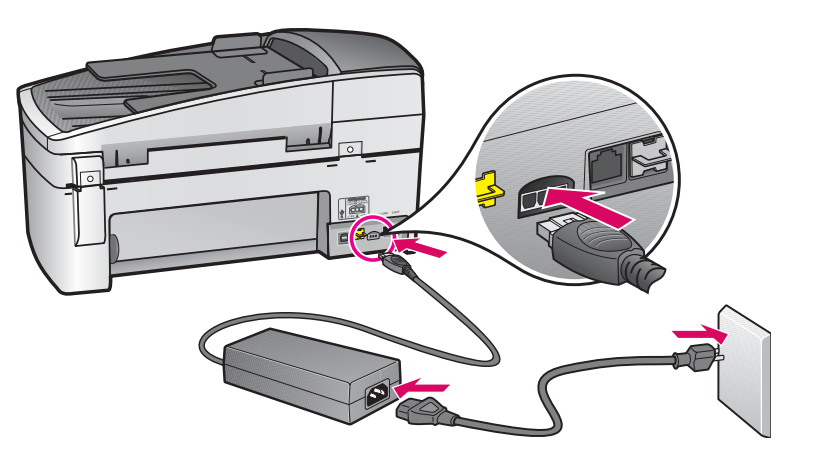

**Uživatelé kabelu USB:** Kabel USB byste měli připojit až v okamžiku, kdy k tomu budete vyzváni.

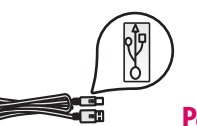

Používatelia kábla USB:

Nepripájate kábel USB ihneď, postupujte podľa pokynov uvedených v tejto príručke.

7

Připojte telefonní kabel Pripojte telefónny kábel

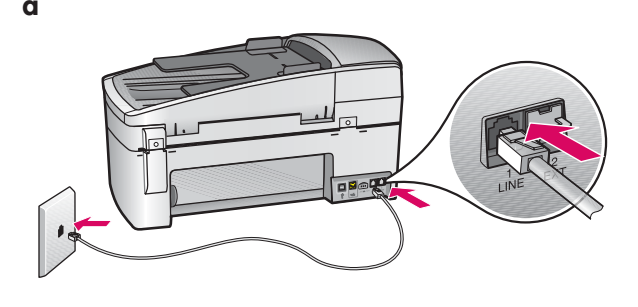

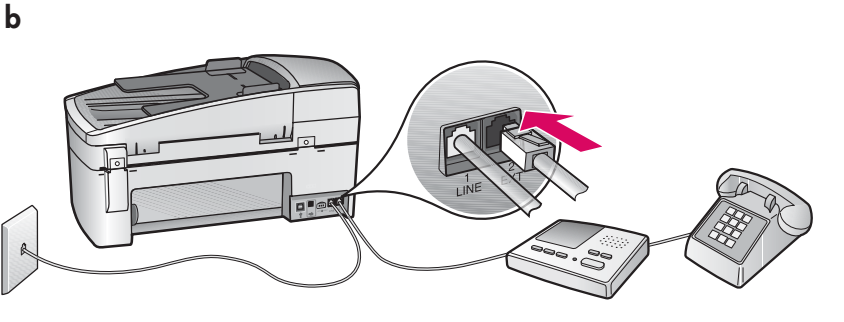

#### a (1-LINE)

Jeden konec dodaného telefonního kabelu připojte do telefonního portu (1-LINE) a druhý do zásuvky ve zdi.

b (2-EXT) Chcete-li k zařízení HP All-in-One připojit telefon nebo záznamník, proveď te také následující krok.

Vyjměte zástrčku z portu (2-EXT) a potom do tohoto portu zapojte kabel telefonu nebo záznamníku. Další informace o nastavení faxu naleznete v uživatelské příručce

V uživatelské příručce naleznete informace o použití vlastního telefonního kabelu a o následujících funkcích:

- DSL
- VoIP/FoIP
- ISDN
- Hlasová pošta
- Rozlišující vyzvánění

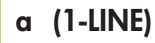

Pripojte jeden koniec kábla dodávaného so zariadením do telefónneho portu (1-LINE) a druhý do zásuvky na stene.

b (2-EXT) Ak chcete k zariadeniu HP All-in-One pripojit' telefón alebo záznamník, postupujte podľa krokov uvedených nižšie.

Uvoľnite port (2-EXT) a pripojte do neho telefónny kábel alebo kábel záznamníka. Ďalšie informácie týkajúce sa inštalácie faxu nájdete v používateľskej príručke.

Ďalšie informácie týkajúce sa použitia vlastného telefónneho kábla a použitia nasledujúcich funkcií nájdete v používateľskej príručke:

- DSL
- VoIP/FoIP
- ISDN
- Hlasová pošta
- Rozlíšenie zvonenia

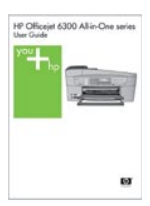

# Stiskněte tlačítko Zapnout

## Stlačte tlačidlo Zapnút

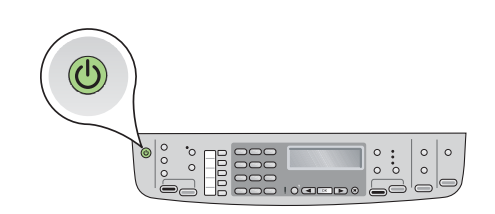

- a Po stisknutí tlačítka **Zapnout** O počkejte, až se zobrazí výzva k určení jazyka.
- b Abyste nastavili jazyk displeje, musíte pomocí šipek vybrat požadovaný jazyk, stisknout tlačítko OK a potvrdit volbu.
   Pomocí šipek vyberte požadovanou zemi či oblast, stiskněte tlačítko OK a volbu potvrd'te.
- a Stlačte tlačidlo **Zapnút'** a počkajte na zobrazenie výzvy s voľbou jazyka.
- b Ak chcete nastaviť jazyk pre displej, vyberte prostredníctvom šípok jazyk a stlačte tlačidlo OK a potom výber potvrd'te. Pri výbere krajiny použite šípky, stlačte tlačidlo OK a potom výber potvrd'te.

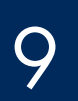

## Otevřete dvířka pro přístup k tiskovým kazetám

Otvorte dvierka priestoru tlačových kaziet

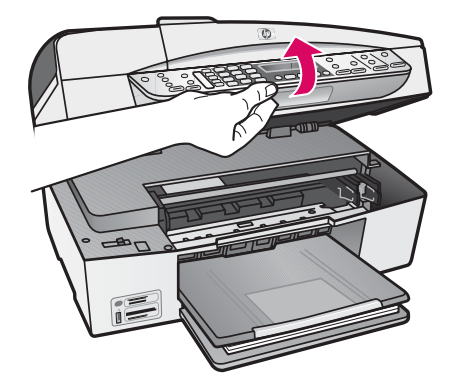

Zvedněte dvířka pro přístup k tiskovým kazetám, až se zastaví. Držák tiskových kazet se posune doprava.

Zdvihnite dvierka priestoru tlačových kaziet až na doraz. Tlačový vozík sa presunie na pravú stranu.

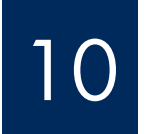

## Odstraňte pásku z obou tiskových kazet

Odstráňte pásku z obidvoch tlačových kaziet

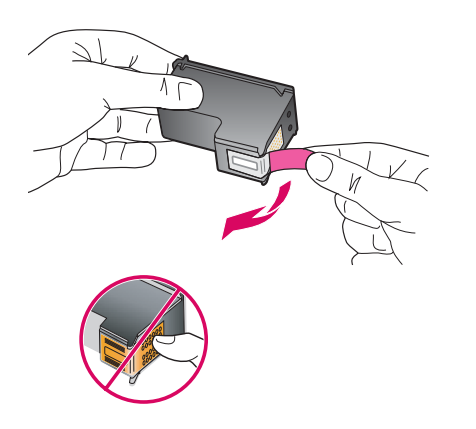

#### Odstraňte pásku z **obou** tiskových kazet.

**UPOZORNĚNÍ:** Nedotýkejte se měděně zbarvených kontaktů a kazety znovu nepřelepujte.

Odstráňte pásku z **obidvoch** tlačových kaziet.

**POZOR:** Nedotýkajte sa medených kontaktov a ani na kazety znova neprilepujte pásku.

### Vložte trojfarebnú tlačovú kazetu

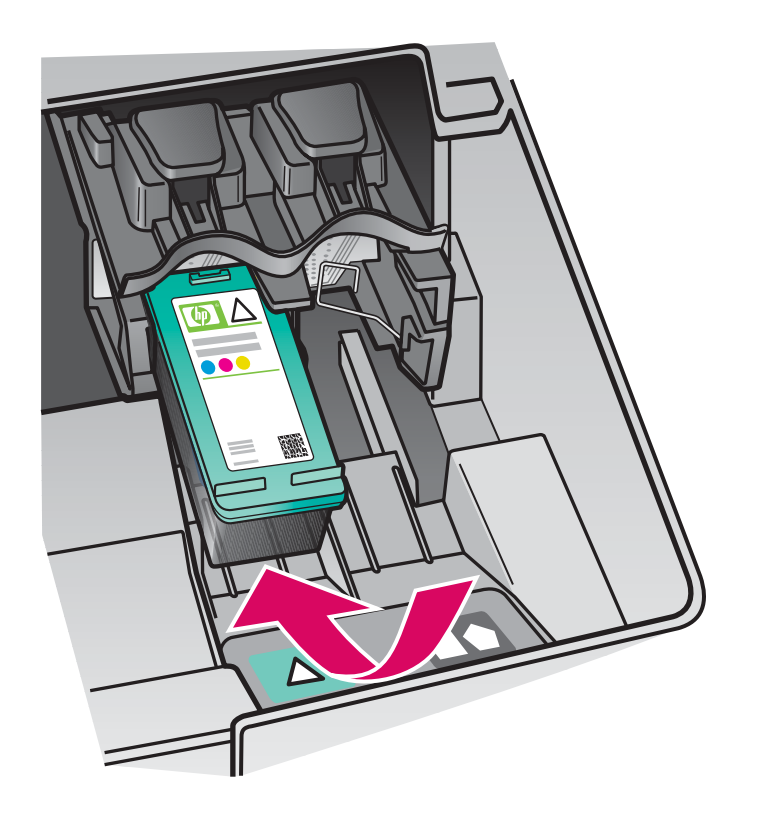

Chcete-li vložit tiskové kazety, musí být zařízení **zapnuté**. Zkontrolujte, zda je držák na pravé straně.

- a Uchopte **tříbarevnou** tiskovou kazetu tak, aby štítek HP směřoval nahoru.
- b Umístěte tříbarevnou tiskovou kazetu do přední části levého slotu označeného zeleným štítkem.
- Kazetu zasuňte silně do slotu, až zaklapne na místo.

Pred vložením tlačových kaziet musí byť zariadenie **zapnuté.** Skontrolujte, či sa tlačový vozík presunul na pravú stranu.

- a Držte **tříbarevnou** tlačovú kazetu označením HP smerom nahor.
- **b** Umiestnite **tříbarevnou** tlačovú kazetu pred **ľavú** zásuvku označenú zelenou farbou.
- C Zasúvajte tlačovú kazetu do zásuvky, kým sa neozve cvaknutie.

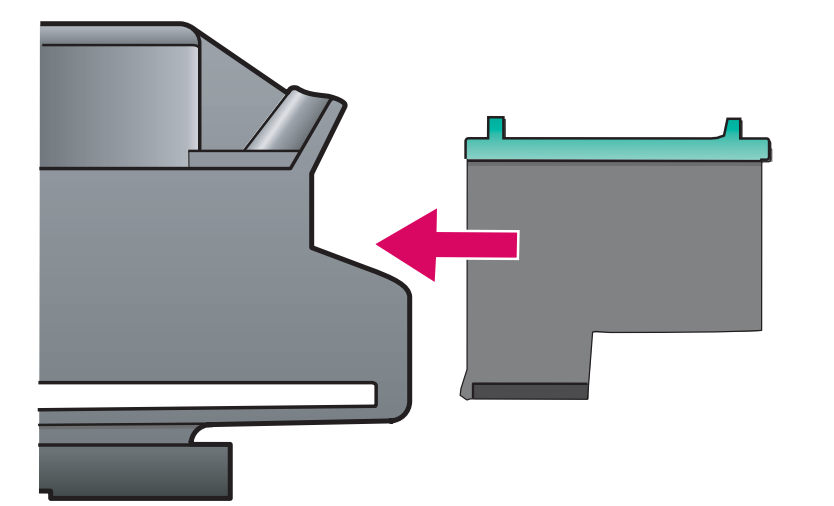

Vložte černou tiskovou kazetu

### Vložte čiernu tlačovú kazetu

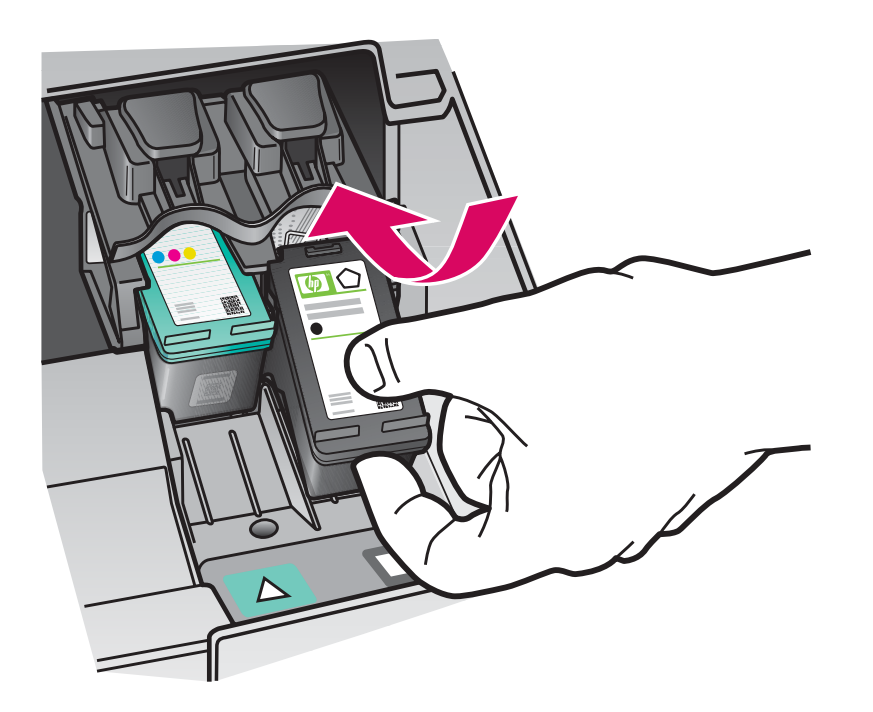

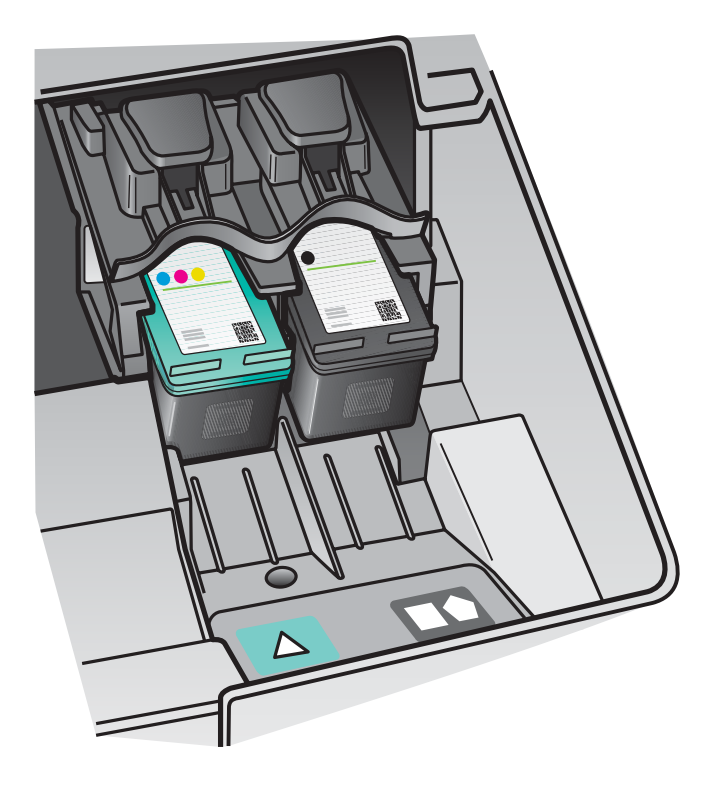

- a Uchopte černou tiskovou kazetu tak, aby štítek HP směřoval nahoru.
- b Umístěte černou tiskovou kazetu do přední části pravého slotu označeného černooranžovým štítkem.
- **c** Kazetu zasuňte silně do slotu, až zaklapne na místo.
- d Zavřete dvířka pro přístup k tiskovým kazetám.

- Držte čiernu tlačovú kazetu nápisom HP smerom nahor.
- b Umiestnite čiernu tlačovú kazetu pred pravú zásuvku označenú čiernooranžovou farbou.
- c Zasúvajte tlačovú kazetu do zásuvky, kým sa neozve cvaknutie.
- d Zatvorte dvierka priestoru tlačových kaziet.

# Zarovnejte tiskové kazety

# Zarovnajte tlačové kazety

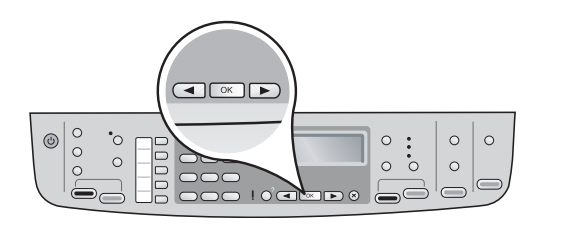

| ľ  |  |
|----|--|
|    |  |
| ľ' |  |

Po zavření dvířek pro přístup k tiskovým kazetám se zobrazí zpráva, která informuje o připravenosti zařízení k provedení zarovnání.

b

a Zkontrolujte, zda je vložen papír, a potom po zobrazení každé zprávy stiskněte tlačítko OK a spust'te zarovnání.

**b** Vytiskne se stránka pro zarovnání. Na displeji zkontrolujte stav. Dokončete proces stisknutím tlačítka **OK**.

Pokud se během zarovnání vyskytl problém, zkontrolujte, zda jste vložili běžný bílý papír.

Po vytisknutí stránky bude zarovnání dokončeno.

Po zavretí dvierok priestoru tlačových kaziet sa zobrazí správa označujúca, že zariadenie je pripravené na zarovnanie.

- **a** Skontrolujte, či je vložený papier. Stlačením tlačidla **OK** po zobrazení každej správy spustíte proces.
- **b** Vytlačí sa zarovnávacia stránka. Skontrolujte stav na displeji. Stlačením tlačidla **OK** dokončíte proces.

Ak sa v priebehu zarovnania vyskytne problém, skontrolujte, či je vložený obyčajný biely papier.

Zarovnanie je dokončené po vytlačení stránky.

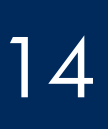

Zapněte počítač

Zapnite počítač

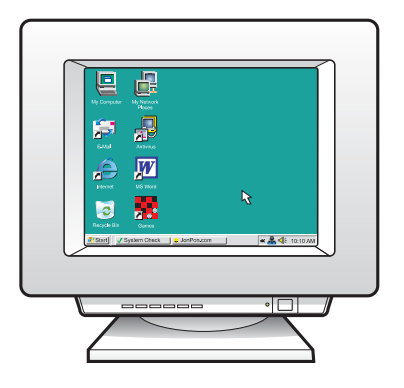

- Zapněte počítač, v případě potřeby se přihlaste a potom počkejte na zobrazení plochy.
- **b** Ukončete všechny spuštěné programy.
- **a** Zapnite počítač, prihláste sa (ak je to potrebné) a počkajte na zobrazenie pracovnej plochy.
- **b** Ukončite všetky spustené programy.

15

Vyberte JEDEN typ pripojenia (A alebo B)

# A: Připojení USB - Zatím nepřipojujte A: Pripojenie USB - Zatiaľ nepripájajte

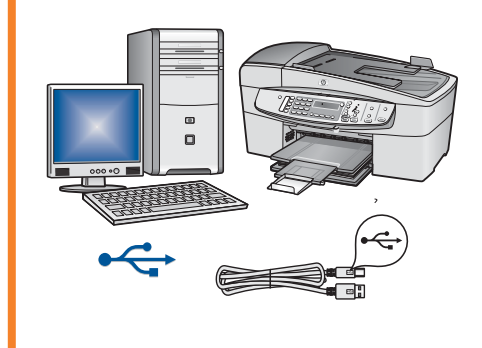

Tento typ připojení použijte, chcete-li zařízení připojit přímo k počítači. (Připojení proveď te až v okamžiku, kdy k tomu budete softwarem vyzváni.) Potřebné vybavení: Kabel USB.

Chcete-li použít připojení USB, přejděte k pokynům v části A (strana 9).

Tento typ pripojenia použite, ak chcete pripojit' zariadenie priamo k niektorému počítaču. (Nepripájajte kábel kým vás softvérová aplikácia na to nevyzve).

Potrebné vybavenie: Kábel USB.

Pokyny týkajúce sa pripojenia USB nájdete v časti A (strana 9).

# B: Kabelová sít' (Ethernet) B: Siet' Ethernet (drôtová)

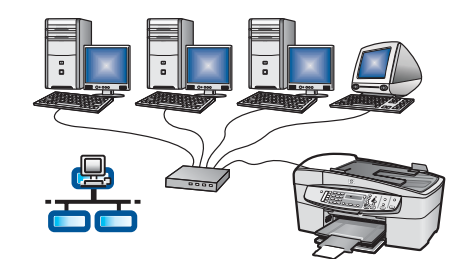

Tento typ připojení použijte, chcete-li zařízení připojit k síti pomocí kabelu Ethernet.

Potřebné vybavení: rozbočovač/směrovač/přepínač a kabel Ethernet.

Chcete-li použít připojení pomocí kabelu Ethernet, přejděte k pokynům v části B (strana 11).

Tento typ pripojenia použite v prípade, ak chcete mať zariadenie pripojené k sieti pomocou kábla Ethernet.

Potrebné vybavenie: rozbočovač alebo smerovač prípadne prepínač a kábel Ethernet.

Pokyny týkajúce sa pripojenia prostredníctvom kábla Ethernet nájdete v časti B (strana 11).

Chcete-li získat další informace o postupu při síťové instalaci, přejděte na adresu **www.hp.com/support.** Zadejte text HP Officejet 6300 a vyhledejte odkaz **Network Setup** (Síťová instalace).

Ďalšie informácie týkajúce sa pripojenia siete nájdete na lokalite **www.hp.com/support**. Zadajte názov HP OfficeJet 6300 a a vyhľadajte položku **Network Setup** (Nastavenie siete).

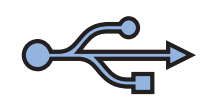

# Část A: Připojení USB Čast' A: Pripojenie USB

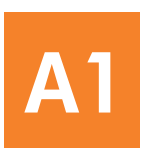

# Vyberte správný disk CD

Vyberte príslušný disk CD

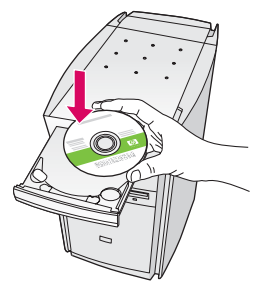

#### Uživatelé systému Windows:

- **a** Vložte **zelený** disk CD se softwarem HP All-in-One pro systém Windows.
- **b** Nainstalujte software podle pokynů na obrazovce.
- V dialogovém okně Typ připojení zkontrolujte, zda jste vybrali možnost přímo k tomuto počítači. Přejděte k další stránce.

POZNÁMKA:Pokud se úvodní okno nezobrazí, poklepejte na položku Tento počítač, na ikonu jednotky CD-ROM a poté na soubor setup.exe.

#### Používatelia systému Windows:

- **a** Vložte **zelený** disk CD HP All-in-One pre systém Windows.
- **b** Pri d'alšej inštalácii softvéru postupujte podľa pokynov na obrazovke.
- c Na obrazovke Connection Type (Typ pripojenia) vyberte položku directly to this computer (priamo k tomuto počítaču). Pokračujte na ďalšej strane.

**POZNÁMKA:** Ak sa nezobrazí úvodná obrazovka, dvakrát kliknite na ikonu **Tento počítač**, dvakrát kliknite na ikonu **CD-ROM** a potom dvakrát kliknite na položku **setup.exe**.

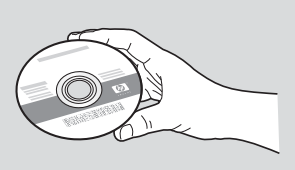

#### Uživatelé systému Macintosh:

**a** Vložte **šedý** disk CD se softwarem HP All-in-One pro systém Mac OS.

**b** Přejděte k další stránce.

#### Používatelia systému Macintosh:

**a** Vložte **sivý** disk CD HP All-in-One pre systém Macintosh.

**b** Pokračujte na ďalšej strane.

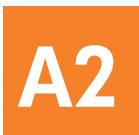

# Připojte kabel USB

# Pripojte kábel USB

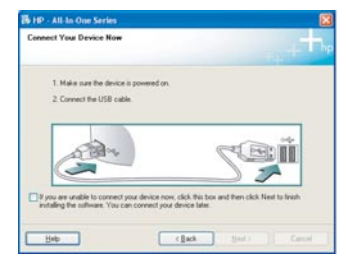

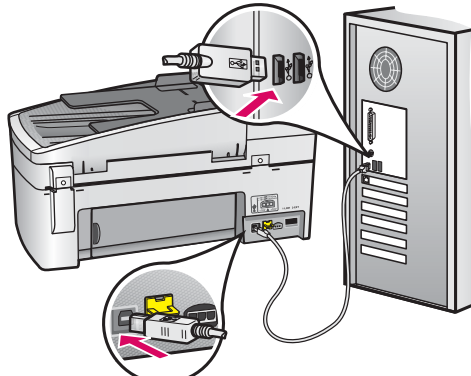

#### Uživatelé systému Windows:

 Postupujte podle pokynů na obrazovce, dokud se nezobrazí výzva k připojení kabelu USB. (Tato operace může trvat několik minut.)

Jakmile se tato výzva zobrazí, připojte kabel USB k portu na zadní straně zařízení HP All-in-One a pak k **libovolnému portu USB** počítače.

b Postupujte podle pokynů na obrazovce. Vyplňte informace v dialogových oknech Průvodce nastavením faxu a Přihlášení.

#### Používatelia systému Windows:

 Postupujte podľa pokynov na obrazovke až do zobrazenia výzvy na pripojenie kábla USB. (Môže to trvať niekoľko minút.)

Po zobrazení výzvy pripojte kábel USB k portu na zadnej strane zariadenia HP All-in-One a potom ku **ktorémukoľvek portu USB** na počítači.

 Postupujte podľa pokynov na obrazovke.
 Dokončite obrazovky Fax Setup Wizard (Sprievodca nastavením faxu) a Sign up now (Prihlásenie).

#### Uživatelé systému Macintosh:

Připojte kabel USB z počítače k portu USB na zadní straně zařízení.

#### Používatelia systému Macintosh:

 a Pripojte kábel USB z počítača k portu USB na zadnej strane zariadenia.

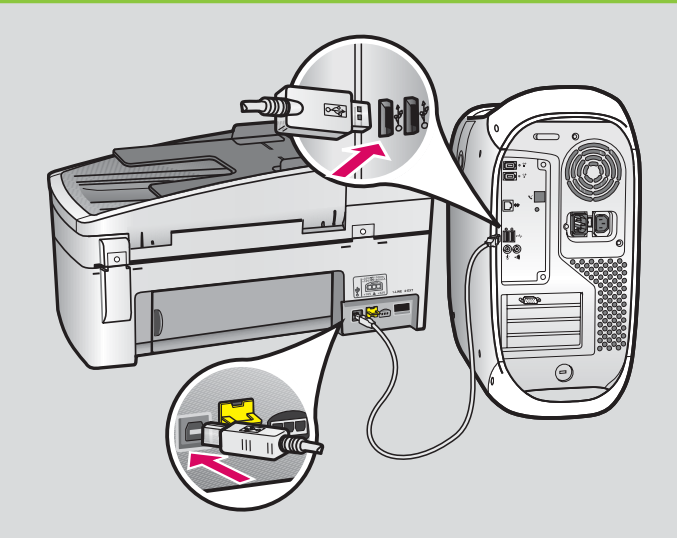

- **b** Vložte disk CD se softwarem HP All-in-One. Poklepejte na ikonu **HP All-in-One Installer**.
- c Dbejte na to, abyste dokončili kroky ve všech oknech, včetně asistenta nastavení.
- **b** Vložte disk CD HP All-in-One. Dvakrát kliknite na ikonu **HP All-in-One Installer** .
- c Dokončite všetky obrazovky, vrátane obrazovky Setup Assistant (Asistent inštalácie).

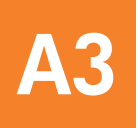

Blahopřejeme! Další informace o vyzkoušení zařízení HP All-In-One naleznete na poslední stránce

Blahoželáme. Ak chcete zariadenie HP All-in-One vyskúšať, prejdite na poslednú stranu

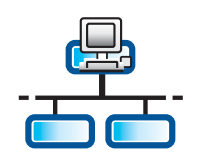

**B**1

# Část B: Kabelová sít' (Ethernet) Čast' B: Siet' Ethernet (drôtová)

## Připojte kabel Ethernet

# Pripojenie kábla siete Ethernet

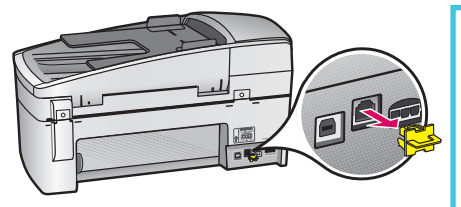

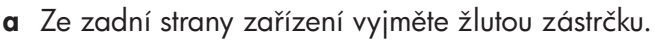

**b** Jeden konec kabelu Ethernet připojte k portu Ethernet na zadní straně zařízení.

**c** Druhý konec kabelu Ethernet připojte k rozbočovači/směrovači/přepínači. Pokud kabel není dostatečně dlouhý, můžete zakoupit delší kabel.

**DŮLEŽITÉ:** Nepřipojujte kabel Ethernet ke kabelovému modemu. Musíte mít k dispozici funkční síťové prostředí. Pokud jste již připojili kabel USB, nepřipojujte kabel Ethernet.

- a Vyberte žltý zámok zo zadnej časti zariadenia.
- **b** Pripojte jeden koniec kábla Ethernet do portu siete Ethernet v zadnej časti zariadenia.

c Pripojte druhý koniec kábla Ethernet do rozbočovača alebo smerovača prípadne prepínača. Ak je kábel krátky, je možné zakúpiť dlhší kábel.

**DÔLEŽITÉ UPOZORNENIE:** Nepripájajte kábel Ethernet ku káblovému modemu. Skontrolujte, či máta k dispozícii fungujúcu sieť. Ak je už kábel USB pripojený, nepripájajte kábel siete Ethernet.

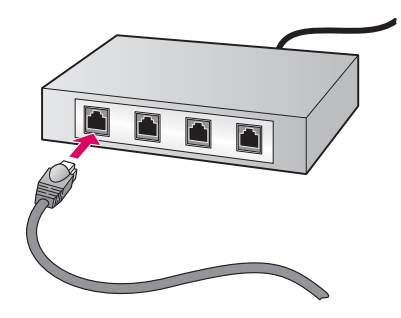

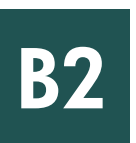

Vyberte správný disk CD.

Vyberte správny disk CD

#### Uživatelé systému Windows:

 Vložte zelený disk CD se softwarem HP All-in-One pro systém Windows.

#### Používatelia systému Windows:

 Vložte zelený disk CD HP All-in-One pre systém Windows.

#### Uživatelé systému Macintosh:

 Vložte šedý disk CD se softwarem HP All-in-One pro systém Mac OS.

#### Používatelia systému Macintosh:

 a Vložte sivý disk CD HP All-in-One pre systém Macintosh.

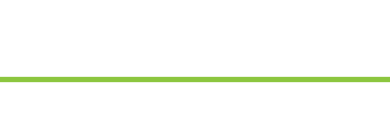

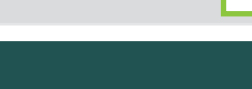

### Ethernet: Pokračovanie

| Connection Type                                                                          |                                                                                                    |
|------------------------------------------------------------------------------------------|----------------------------------------------------------------------------------------------------|
| Choose how you will connect your                                                         | device to the computer.                                                                                                    |
| O Deectly to this computer for exa                                                       | nçie, uung a U18 cable)                                                                                                    |
| @Through the network)                                                                    |                                                                                                    |
| IMPORTANT: You must establic<br>proceeding. Parlier to the setup<br>inetwork connection. | ah a connection between your device and the network before<br>refractions to your device if you have not yet established a |
| Click Next to continue.                                                                  |                                                                                                    |
|                                                                                          | (Int Heat) Cover                                                                                                    |

#### Uživatelé systému Windows:

- **b** Nainstalujte software podle pokynů na obrazovce.
- v dialogovém okně Typ připojení zkontrolujte, zda jste vybrali možnost prostřednictvím sítě. Postupujte podle pokynů na obrazovce.
- d U všech zpráv brány firewall musíte vybrat možnost Unblock (Odblokovat) nebo Accept (Přijmout), jinak se instalace nezdaří. Postupujte podle pokynů na obrazovce. Přejděte k další stránce.

**POZNÁMKA:**Pokud se úvodní okno nezobrazí, poklepejte na položku **Tento počítač**, na ikonu jednotky **CD-ROM** a poté na soubor **setup.exe**.

#### Používatelia systému Windows:

- **b** Pri inštalácii softvéru postupujte podľa pokynov zobrazených na obrazovke.\*
- c Na obrazovke Connection Type (Typ pripojenia) vyberte položku through the network (prostredníctvom siete). Postupujte podľa pokynov na obrazovke.
- d Ak všetky hlásenia brány firewall nepotvrdíte vybratím položky Unblock (Odblokovať) alebo
   Accept (Prijať), inštalácia zlyhá. Postupujte presne podľa pokynov na obrazovke. Pokračovanie na ďalšej stránke.

**POZNÁMKA:** Ak sa nezobrazí obrazovka pri spustení, postupne kliknite dvakrát na ikonu **My Computer** (Tento počítač), ikonu **CD-ROM** a položku **setup.exe**.

#### Uživatelé systému Macintosh:

- **b** Poklepejte na ikonu **HP All-in-One Installer**.
- C Dbejte na to, abyste dokončili kroky ve všech oknech, včetně asistenta nastavení. Přejděte k další stránce.

#### Používatelia systému Macintosh:

- **b** Kliknite dvakrát na ikonu inštalátora zariadenia **HP All-in-One**.
- c Dokončite všetky obrazovky, vrátane obrazovky Setup Assistant (Asistent inštalácie). Pokračovanie na ďalšej stránke.

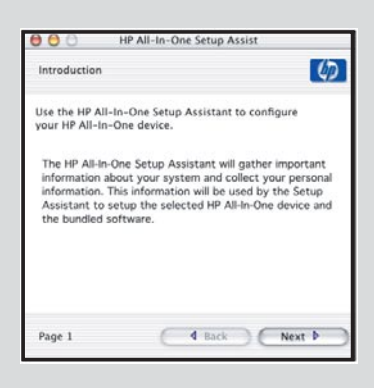

Instalace softwaru může být blokována antivirovými programy, programy na ochranu proti spamwaru nebo programy brány firewall. Chcete-li získat podrobné informace, přejděte na adresu **www.hp.com/support**, zadejte text **HP Officejet 6300** a pak vyhledejte odkaz **Firewalls** (Brány firewall).

Antivírusové programy, programy blokujúce nevyžiadanú poštu (spam) a brány firewall môžu blokovať inštaláciu softvéru. Ak chcete získať ďalšie informácie, prejdite na lokalitu **www.hp.com/support**, zadajte názov **HP OfficeJet 6300** a vyhľadajte položku **Firewalls** (Brány firewall).

# Nainštalujte softvér do ďalších počítačov

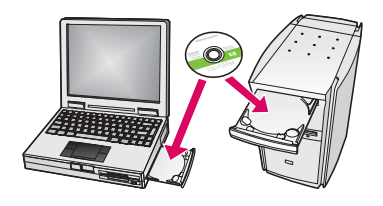

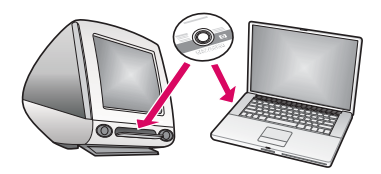

Obsahuje-li síť další počítače, nainstalujte software HP All-in-One do každého z nich. Při každé instalaci vyberte správný disk CD se softwarem HP All-in-One. Postupujte podle pokynů na obrazovce. Dbejte na to, abyste vybrali typ připojení mezi sítí a zařízením HP All-in-One (nikoli mezi počítačem a sítí).

Ak sú v sieti zapojené ďalšie počítače, inštalujte softvér HP All-in-One na každý z nich. Pri každej inštalácii vyberte správny disk CD HP All-in-One.

Postupujte podľa pokynov na obrazovke. Vyberte typ pripojenia použitý medzi sieťou a zariadením HP All-in-One (nie medzi počítačom a sieťou).

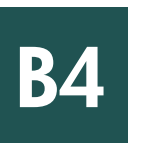

Blahopřejeme! Další informace o vyzkoušení zařízení HP All-In-One naleznete na poslední stránce

Blahoželáme. Ďalšie informácie týkajúce sa vyskúšania zariadenie HP All-in-One nájdete na poslednej strane.

# Odstraňování problémů Riešenie problémov

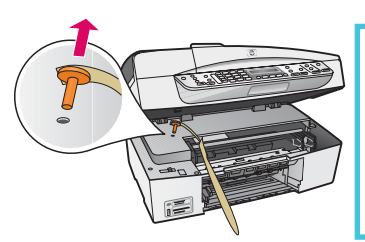

Problém: Zobrazilo se hlášení Uvíznutí držáku.

**Akce:** Otevřete dvířka pro přístup k tiskovým kazetám. Zkontrolujte, zda jste odstranili oranžovou zástrčku. Vyjměte zevnitř zařízení veškerou pásku. Vypněte napájení a jednu minutu počkejte. Znovu zapněte napájení.

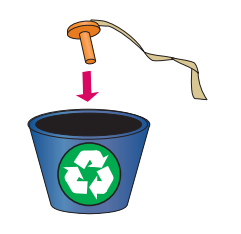

Problém: Zobrazí sa hlásenie Carriage Jam (Uviaznutie tlačového vozíka).
Riešenie: Otvorte dvierka priestoru tlačových kaziet. Skontrolujte, či bol odstránený oranžový zámok. Odstráňte z vnútra zariadenia všetky pásky. Vypnite napájanie a počkáte jednu minútu. Zapnite napájanie.

# Odstraňování problémů Riešenie problémov

| Connect Your Device Now                                        |                                       |                        |                      |
|----------------------------------------------------------------|---------------------------------------|------------------------|----------------------|
| 1. Halo say its down                                           | is present on                         |                        |                      |
| 2 Connect the USB call                                         |                                       |                        |                      |
|                                                                |                                       | S                      | Bİİ                  |
| If you are unable to convect<br>installing the software. You o | pour device now,<br>an connect your d | dick Ris box and Ren - | click Next to finish |
|                                                                |                                       |                        |                      |

**Problém:** Nezobrazilo se okno s výzvou k připojení kabelu USB. **Akce:** Vyjměte a znovu vložte disk CD se softwarem HP All-in-One pro systém **Windows**. Informace naleznete v části A.

**Problém:** Nezobrazí sa hlásenie na pripojenie kábla USB. **Riešenie:** Vyberte a opätovne vložte disk CD HP All-in-One **pre systém Windows**. Pokračujte podľa informácii uvedených v časti A.

Problém: Zobrazí se dialogové okno Přidat hardware.

**Akce:** Klepněte na tlačítko **Storno**. Odpojte kabel USB a vložte disk CD se softwarem HP All-in-One pro systém **Windows**. Informace naleznete v části A.

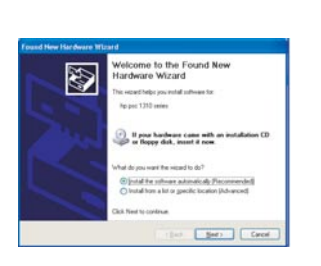

Problém: Zobrazí sa obrazovka Add Hardware (Pridanie hardvéru).
Riešenie: Kliknite na tlačidlo Cancel (Zrušiť). Odpojte kábel USB a vložte disk CD HP All-in-One pre systém Windows. Pokračujte podľa informácii uvedených v časti A.

#### Problém: Zobrazí se okno Nepodařilo se dokončit instalaci zařízení.

 Stip: Jib Andrew Server.
 Stip: Jib Andrew Server.
 Stip: Jib Andrew Server.
 Stip: Jib Andrew Server.
 Stip: Jib Andrew Server.
 Stip: Jib Andrew Server.
 Stip: Jib Andrew Server.
 Stip: Jib Andrew Server.
 Stip: Jib Andrew Server.
 Stip: Jib Andrew Server.
 Stip: Jib Andrew Server.
 Stip: Jib Andrew Server.
 Stip: Jib Andrew Server.
 Stip: Jib Andrew Server.
 Stip: Jib Andrew Server.
 Stip: Jib Andrew Server.
 Stip: Jib Andrew Server.
 Stip: Jib Andrew Server.
 Stip: Jib Andrew Server.
 Stip: Jib Andrew Server.
 Stip: Jib Andrew Server.
 Stip: Jib Andrew Server.
 Stip: Jib Andrew Server.
 Stip: Jib Andrew Server.
 Stip: Jib Andrew Server.
 Stip: Jib Andrew Server.
 Stip: Jib Andrew Server.
 Stip: Jib Andrew Server.
 Stip: Jib Andrew Server.
 Stip: Jib Andrew Server.
 Stip: Jib Andrew Server.
 Stip: Jib Andrew Server.
 Stip: Jib Andrew Server.
 Stip: Jib Andrew Server.
 Stip: Jib Andrew Server.
 Stip: Jib Andrew Server.
 Stip: Jib Andrew Server.
 Stip: Jib Andrew Server.
 Stip: Jib Andrew Server.
 Stip: Jib Andrew Server.
 Stip: Jib Andrew Server.
 Stip: Jib Andrew Server.
 Stip: Jib Andrew Server.
 Stip: Jib Andrew Server.
 Stip: Jib Andrew Server.
 Stip: Jib Andrew Server.
 Stip: Jib Andrew Server.
 Stip: Jib Andrew Server.
 Stip: J

**Akce:** Přesvědčte se, zda je překryvný segment ovládacího panelu pevně nasazen. Odpojte zařízení HP All-in-One a znovu je zapojte. Zkontrolujte veškerá připojení. Zkontrolujte, zda je kabel USB připojen k počítači. Nepřipojujte kabel USB ke klávesnici ani k nenapájenému rozbočovači. Informace naleznete v části A.

**Problém:** Zobrazí sa obrazovka **Device Setup Has Failed To Complete** (Inštalácia zariadenia nebola dokončená úspešne).

**Riešenie:** Skontrolujte, či je čelný kryt ovládacieho panela pevne pripevnený. Odpojte zariadenie HP All-in-One a opätovne ho pripojte. Skontrolujte všetky pripojenia. Skontrolujte, či je do počítača pripojený kábel USB. Nepripájajte kábel USB ku klávesnici ani do rozbočovača bez napájania. Pokračujte podľa informácii uvedených v časti A.

## Testování funkcí

d

α

b

С

a for the second second

Blahopřejeme! Po dokončení instalace je vhodný okamžik k tomu, abyste zařízení HP All-in-One vyzkoušeli. Opakujte tisk oblíbené fotografie.

- Vyjměte běžný bílý papír a vložte fotografický papír formátu 10 x15 cm (4 x 6 palců). Umístěte papír lesklou stranou dolů. Přesuňte vodítka papíru ke stohu papíru.
- **b** Vyhledejte fotografii formátu 10 x 15 cm (4 x 6 palců).
- C Umístěte fotografii (lícem dolů) do pravého horního rohu skleněné plochy. Zkontrolujte, zda je delší hrana fotografie zarovnána podél předního okraje skla. Zavřete víko.
- d Stiskněte tlačítko Kopírovat barevně.

Zařízení HP All-in-One vytvoří kopii původní fotografie.

Pomocí zkušební stránky můžete jednoduše vybrat fotografie a vytvořit výtisky přímo z paměťové karty bez použití počítače. Pokud máte paměťovou kartu z fotoaparátu, pokuste se vytisknout zkušební list.

- **a** Vložte paměťovou kartu do příslušného slotu.
- **b** Zkontrolujte, zda je vložen běžný bílý papír, a potom stiskněte tlačítko **Zkušební list.**
- Po vytisknutí zkušebního listu jej můžete použít k výběru fotografií, které chcete vytisknout.
- Informace o tisku fotografií z paměťových karet naleznete v
   Průvodci uživatele a v elektronické nápovědě.

Další informace naleznete na adrese www.hp.com/support.

## Testovanie funkcií

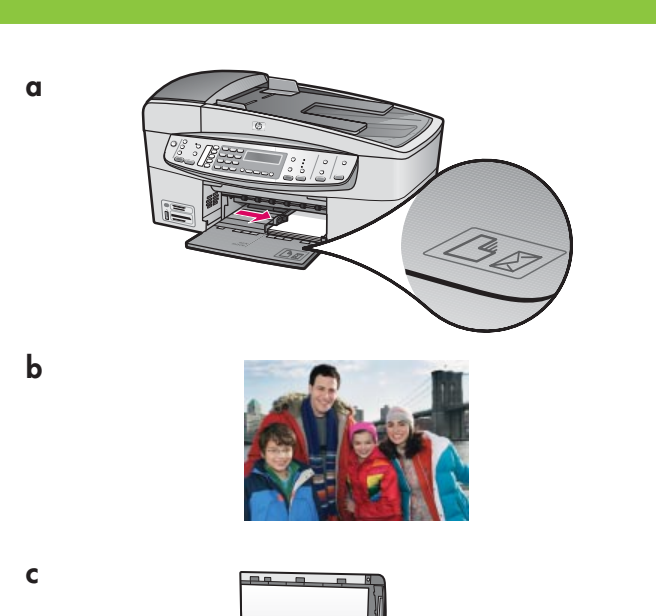

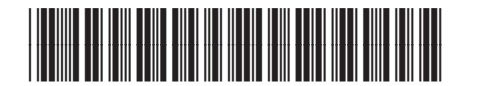

#### Q8061-90159

Blahoželáme. Po dokončení inštalácie zariadenia je potrebné zariadenie HP All-in-One vyskúšať. Opätovné vytlačenie obľúbenej fotografie.

- Vyberte obyčajný biely papier a vložte fotografický papier s veľkosť ou 10 x 15 cm (4 x 6 palcov). Umiestnite papier lesklou stranou nadol. Posuňte lištu na zarovnanie papiera ku stohu papiera.
- **b** Nájdite fotografiu s veľkosťou 10 x 15 cm (4 x 6 palca).
- C Umiestnite fotografiu (lícom nadol) do pravého predného rohu sklenenej podložky. Fotografiu položte na sklenenú podložku dlhšou stranou ku prednej strane podložky. Zatvorte príklopku.

d Stlačte tlačidlo Kopírovat' farebne.

Zariadenie HP All-in-One vytvorí kópiu originálnej fotografie.

Jednoduchý spôsob výberu fotografií a priamej tlače z pamäťovej karty bez použitia počítača umožňuje index fotografií. Ak máte k dispozícii pamäťovú kartu z fotoaparátu, vytlačte index fotografií.

- a Vložte pamäťovú kartu do odpovedajúcej zásuvky.
- **b** Skontrolujte, či je vložený obyčajný biely papier a stlačte tlačidlo **indexu fotografií**.
- Index fotografií použite na určenie fotografií, ktoré sa majú vytlačiť.

Ďalšie informácie týkajúce sa tlače fotografií z pamäťových kariet získate v používateľskej príručke a v elektronickom pomocníkovi.

Ďalšiu pomoc nájdete na lokalite **www.hp.com/support**.

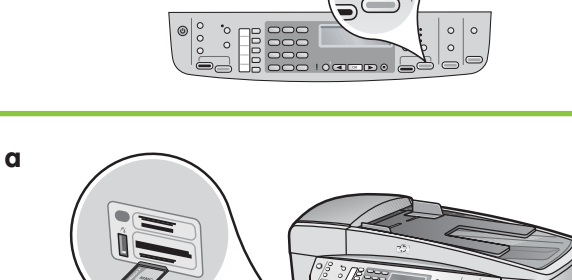

d

b

С

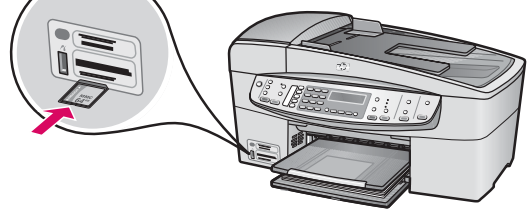

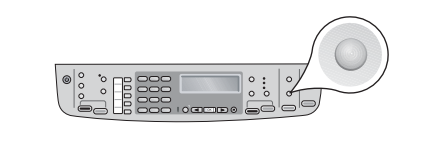

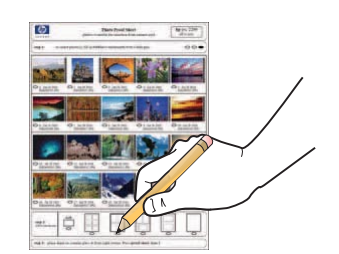